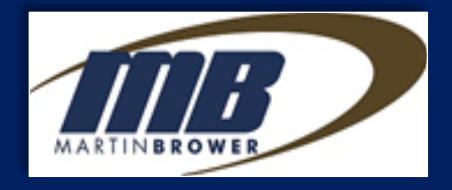

# Acordo Comercial de Preços ACP

# Plataforma web - MANUAL DO USUÁRIO Fornecedor

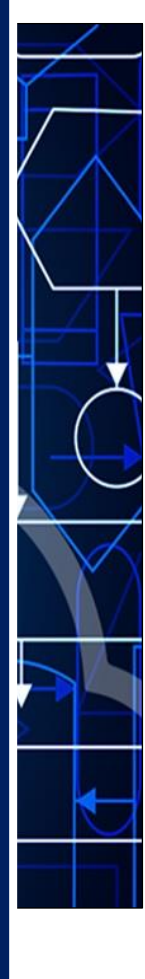

versão 1 – mar/22

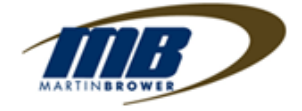

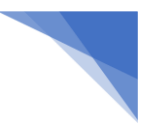

# 1. Introdução

# ACP – Acordo Comercial de Preços

O ACP é o documento fundamental para assegurar as partes envolvidas – <u>CLIENTES-</u> <u>Redes, FORNECEDORES e RFG Com. Transp. Serviços Ltda.-MB</u>, quando da necessidade de **alteração de preço nas aquisições pela MB** de produtos de revenda, evitando-se assim transtornos nos momentos da compra e no recebimento físico.

#### Plataforma web - MB

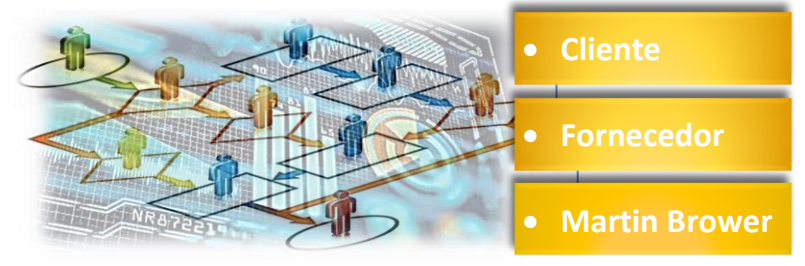

Trata-se de uma plataforma segura de gestão, com alto controle das regras de negócio, proporcionando agilidade do processo com maior confiabilidade, transparência e segurança dos dados.

# 2. Regras de Negócio

- 2.1. Do aceite do ACP pela MB
  - a) A MB somente irá acatar uma Solicitação de Alteração de Preços para as suas aquisições, mediante o recebimento do ACP devidamente aprovado pelo Cliente-Rede e Fornecedor;
  - b) Alterações ou cancelamento de ACP, somente poderão ser executadas pelo EMITENTE desse documento (Cliente-Rede), de maneira que, qualquer reprovação atribuída a um item ou no seu todo, o processo será retornado ao EMITENTE para as providencias necessárias e assim seguir novamente o seu fluxo original, se for caso.

#### 2.2. Do SLA de atendimento pela MB

- a) O ACP aprovado, pelo Cliente-Rede e Fornecedor, deverá estar liberado no sistema a disposição da MB com um prazo mínimo de 2 (dois) dias úteis antes da sua data de vigência. O não cumprimento poderá acarretar recusa do ACP;
- b) Sugere-se ao Cliente-Rede e Fornecedores, que o ACP seja criado com a máxima antecedência possível da sua data de vigência;
- c) O preço de vigência vigora a partir da 00h01 do dia determinado na ACP, independente de ser dia útil ou não (âmbito nacional);
- d) O sistema automaticamente irá rejeitar aprovação de ACP com data de vigência do próprio dia ou anterior, obrigando que seja executada a ação de *reprovar* esse ACP, para que seja alterada para uma nova data de vigência, de acordo com as regras de negócio acordadas.

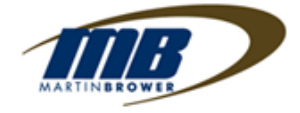

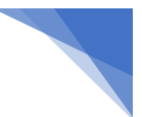

# 3. Acesso do Fornecedor ao sistema - via link

- 3.1. O Fornecedor será acionado / avisado por e-mail sempre que for indicado pelo Cliente-Rede, quando da criação de uma nova ACP para as suas providencias de aprovação;
- 3.2. Esse e-mail aviso tem o seguinte padrão na sua RECEPÇÃO
  - a. Identificação do Remetente MB (vide figura abaixo campo A);
  - b. Identificação do Assunto com a Sigla do Cliente-Rede e nº do ACP (campos B,C e D)

IMPORTANTE: Assegurar-se que esse endereço do remetente MB esteja liberado em sua organização, evitando-se o bloqueio / lixo eletrônico / spam.

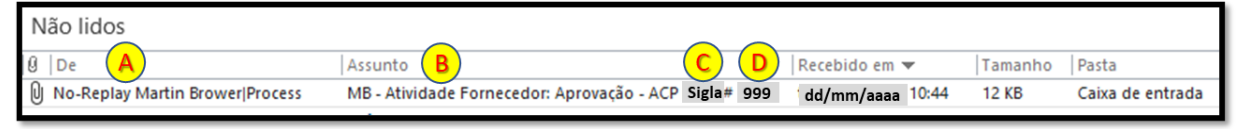

c. No conteúdo desse e-mail contém as identificações do Fornecedor, Cliente-Rede e do ACP, bem como o LINK de acesso ao sistema pelo Fornecedor;

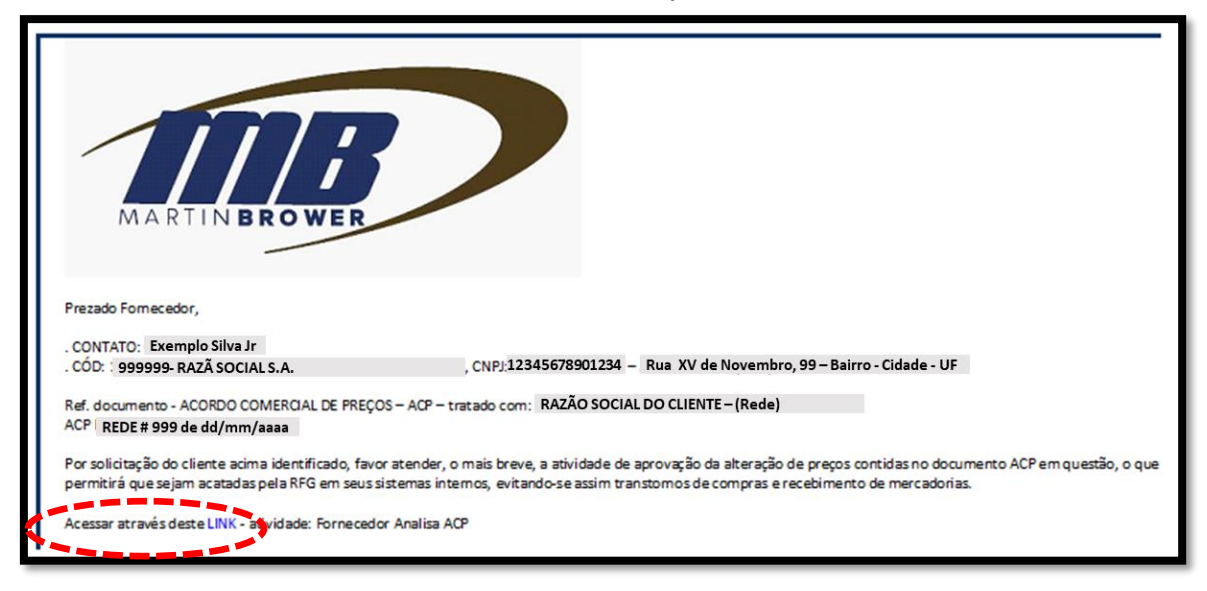

- 3.3. O Fornecedor deverá certificar-se a qual sua planta / filial de Fornecimento o ACP está se referindo, ou seja, local de origem do seu faturamento para a MB;
- 3.4. Acessar o ACP através do link destacado no e-mail;
- 3.5. Em havendo mais de um destinatário desse e-mail (no âmbito do Fornecedor), o sistema irá atender o primeiro que executar a tarefa de aprovação, bloqueando novos acessos automaticamente;

#### **IMPORTANTE:**

 Preferencialmente acessar via o navegador Google Chrome, tanto via desktop como pelo Celular;

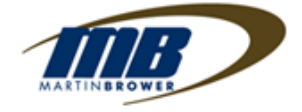

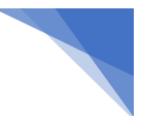

# 4. Tarefa de Aprovação do ACP pelo Fornecedor

4.1. A tarefa a ser executada pelo Fornecedor será de *aprovar* ou *reprovar* o ACP, por item ou na sua totalidade. Não existe função de alterar dado ou cancelar esse documento, exceto pelo emissor. Vide abaixo a figura / print da tela.

# 5. Tela de Aprovação (anexo I)

### 5.1. Quadro "A" – Identificação do Cliente Rede

a. Logo e Sigla do Cliente-Rede

### 5.2. Quadro "B" - Informações ACP

- a. Nº do ACP, gerado pelo próprio sistema;
- b. Data da emissão;
- c. Data de Vigência do ACP

## 5.3. Quadro "C" - Dados Cadastrais do Fornecedor

- a. Os dados são os constantes no Cadastro do Fornecedor na MB. Em havendo necessidade de alteração, o Fornecedor deverá comunicar ao Cliente-Rede;
- b. Esses dados referem-se a Planta/Filial determinada pelo Cliente-Rede como sendo a Unidade de Fornecimento-Faturamento para a MB (origem);
- c. Campos: "Nome Contato Fornecedor e e-mail" foram informados pelo Cliente-Rede;

#### 5.4. Quadro "D" – Itens (identificação e valores)

- a. Esse quadro comporta até 30 (trinta) linhas com várias colunas/campos, os quais foram preenchidos pelo Cliente-Rede com base nos dados cadastrais existentes na MB, no momento da emissão do ACP;
- <u>Campo: "Filiais MB- Fat<sup>o</sup> e Entrega" (destino)</u> poderão estar apontados mais de uma Filial/CD, desde que o preço vigente de aquisição entre elas sejam iguais;
   Obs. No rodapé do ACP, encontra-se a legenda das Siglas+Cidade+UF dos CDs pertinentes ao Cliente-Rede;
- c. <u>Campo: "Aprovado"</u> por padrão, o sistema apresenta os itens com o status de "aprovado", porém, permite ao Fornecedor alterar para "reprovado";
- d. <u>Campo: "Fator de Conversão"</u> Com base no Novo Preço e na Unidade de Compra pela MB, informado pelo Cliente-Rede, o sistema utiliza um fator de conversão para determinar automaticamente o Valor de Venda pelo Fornecedor na sua Unidade de Venda (dados da NF de Venda).

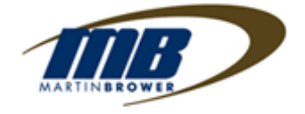

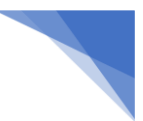

#### 5.5. Quadro "E" – Fornecedor - Aprovação

- a. O procedimento de "aprovar" ou "reprovar" o ACP é executado clicando-se em um dos respectivos botões;
- b. SE Fornecedor confirmar como APROVADO o ACP:
  - Preencher os campos: Nome e e-mail do aprovador;
  - Clicar nos botões aprovado e enviar;
- c. SE Fornecedor confirmar como REPROVADO (item ou total):
  - Preencher os campos de Nome e e-mail do aprovador;
  - Justificar o motivo da reprovação;
  - Clicar nos botões aprovado e enviar
  - Havendo reprovação, mesmo que parcial, o ACP será devolvido na sua totalidade para o *emissor* para as providências necessárias, não permitindo que o processo siga para a MB.

# 6. Impressão do ACP em PDF

6.1. Ao término do processo, o sistema alerta/orienta ao aprovador a salvar em seu equipamento cópia PDF do ACP ou ainda direcionar para impressora, para seu controle/consultas futuras (cópia do ACP com histórico);

IMPORTANTE:

- Essa opção é oferecida somente nesse momento da aprovação;
- Em havendo a necessidade, a posterior, de cópia do ACP, a mesma deverá ser solicitada junto ao *emitente*.

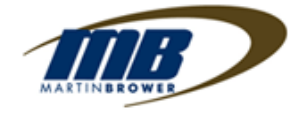

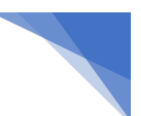

# 7. Anexo I – Tela de Aprovação ACP - FORNECEDOR

|                                                                                               | Am                            | biente para                                                                           | a aprovação do A                                                                                  | ACP pelo I                                                      | Forneced                                              | lor                                                            |                                                                                                    |                                        |
|-----------------------------------------------------------------------------------------------|-------------------------------|---------------------------------------------------------------------------------------|---------------------------------------------------------------------------------------------------|-----------------------------------------------------------------|-------------------------------------------------------|----------------------------------------------------------------|----------------------------------------------------------------------------------------------------|----------------------------------------|
| =.                                                                                            |                               |                                                                                       | ,,                                                                                                |                                                                 |                                                       |                                                                |                                                                                                    |                                        |
| MB                                                                                            |                               | ACP - ACORDO COMERCIAL DE PREÇOS<br>Preço de Compra de Produtos para Revenda pela RFG |                                                                                                   |                                                                 |                                                       | Logo de<br>Cliente/ R                                          |                                                                                                    |                                        |
| -                                                                                             | TIPO: APADR                   |                                                                                       | ACP AUTOMÁTICA PADRÃO                                                                             | o preço                                                         |                                                       |                                                                | Rede: Sigl                                                                                               | a da RE                                |
| inform                                                                                        | ações ACP                     |                                                                                       |                                                                                                   |                                                                 |                                                       |                                                                |                                                                                                    |                                        |
| ACP Nº                                                                                        | tmissão<br>22/02/2022         | Vigência a                                                                            | a partir de                                                                                       |                                                                 |                                                       |                                                                |                                                                                                    |                                        |
| 1,275                                                                                         | 0                             |                                                                                       |                                                                                                   |                                                                 |                                                       |                                                                |                                                                                                    |                                        |
| Se Fornec                                                                                     | edor 🨉                        |                                                                                       |                                                                                                   |                                                                 |                                                       |                                                                |                                                                                                    |                                        |
| Fornecedor                                                                                    | Razão Social                  | (NP)<br>99                                                                            | 09999999999999999999999999999999999999                                                            | 999999999                                                       | 9999                                                  | N*                                                             |                                                                                                    |                                        |
| Bairro                                                                                        | Bairro Cida                   |                                                                                       | UF Unid Nome Cor<br>Origem/Fat <sup>a</sup>                                                       | UF Unid Nome Contato Fornecedor<br>Origem/Fat <sup>a</sup>      |                                                       | E-mail do Contato Fornecedor (grupo)                           |                                                                                                    |                                        |
|                                                                                               | teste                         |                                                                                       | teste ZZ                                                                                          |                                                                 | teste                                                 |                                                                | teste                                                                                                    |                                        |
| Itens                                                                                         |                               |                                                                                       | 22                                                                                                |                                                                 |                                                       |                                                                |                                                                                                    |                                        |
| IT Itens                                                                                      | D<br>Produte ©                | Unid.<br>Compra MB 〇                                                                  | ZZ<br>Fillais MB - Fat <sup>*</sup> e Entrega                                                     | Preço Vigente<br>Compra MB☉                                     | Novo Preço<br>Compra M8                               | % Variação                                                     | Aprovedo                                                                                                 | 7 U<br>Venda                           |
| IT Iters                                                                                      | D Produte O<br>teste          | Unid.<br>Compra MB 🔿                                                                  | ZZ<br>Fillais MB - Fat <sup>+</sup> e Entrega<br>Sigla do CD MB                                   | Preço Vigente<br>Compro MBO                                     | Novo Preço<br>Compra MB                               | % Variação                                                     | Aprovado<br>Aprovado                                                                                     | 7 U<br>Venda                           |
| Itens<br>1<br>2                                                                               | D Produto O<br>teste<br>teste | Unid.<br>Compre MB ©                                                                  | ZZ<br>Filias MB - Fat' e Entrega<br>Sigla do CD MB<br>Sigla do CD MB                              | Preço Vigente<br>Compra MBO<br>R5 399,6000<br>R5 315,6200       | Novo Preço<br>Cempra MB<br>85 379,5999<br>85 316,0000 | % Variação<br>0.0500%<br>0.1204%                               | Aprovado<br>Aprovado<br>Aprovado                                                                         | Y U<br>Venda                           |
| F itens                                                                                       | D Produte ©<br>teste<br>teste | Unid.<br>Compra MB ()                                                                 | ZZ<br>Filiais MB - Fact e Entrega<br>Sigla do CD MB<br>Sigla do CD MB                             | Preço Vigente<br>Compre MBO<br>IIS 399,0000<br>IIS 315,6200     | Novo Preço<br>Compra MB<br>85.299,5999<br>85.316,0000 | % Variação                                                     | Aprovado<br>Aprovado<br>Aprovado                                                                         | r U<br>Venda<br>V                      |
| IT Iters                                                                                      | D Produto O<br>teste<br>teste | Unid.<br>Compre MB ()<br>(x)<br>(x)                                                   | ZZ<br>Filiais MB - Fat <sup>*</sup> e Entrega<br>Sigla do CD MB<br>Sigla do CD MB                 | Preço Vigente<br>Compra Mito<br>II S 399,0000<br>II S 315,6200  | Novo Preço<br>Cempra MB<br>85 379,5999<br>85 316,0000 | % Variação<br>0.000%<br>0.1208%<br>Fator de<br>Conversão       | Aprovado<br>Aprovedo<br>Aprovedo<br>Preço<br>Venda Fornec©                                               | 7 U<br>Venda<br>V Dild,<br>Venda Mi    |
| Fit itens                                                                                     | Produto O<br>teste<br>teste   | Und.<br>Compra MB 🕢                                                                   | ZZ<br>Filiais MB - Fat <sup>*</sup> e Entrega<br>Sigla do CD MB<br>Sigla do CD MB                 | Preço Vigense<br>Compre MBO<br>III III 200,0000<br>III 315,6200 | Novo Preço<br>Compra MB<br>85 305,5000<br>85 316,0000 | % Variação<br>0.0500%<br>0.1204%<br>Fator de<br>Conversão      | Aprovado<br>Aprovado<br>Aprovado<br>Aprovado<br>Aprovado<br>Aprovado<br>Aprovado<br>Aprovado<br>Aprovado | 7 U<br>Venda<br>Vorda Mi<br>Venda Mi   |
| IT<br>I<br>2                                                                                  | D Produte O<br>teste<br>teste | Unid.<br>Compre MB ()                                                                 | ZZ<br>Filias MB - Fat <sup>*</sup> e Entrega<br>Sigla do CD MB<br>Sigla do CD MB                  | Preço Vigente<br>Compre MBO<br>195,000<br>RS 315,6200           | Novo Preço<br>Cempra MB<br>85 399,5999<br>85 316,0000 | % Variação<br>0.0500%<br>0.1208%<br>Fator de<br>Conversão<br>1 | Aprovado<br>Aprovedo<br>Aprovedo<br>Preço<br>Venda Fornec<br>Rs 300,9999<br>Rs 310,0000                  | 7 Unida<br>Venda<br>Vinida<br>Venda Mi |
| Fillers<br>Fillers                                                                            | D Produto O<br>teste<br>teste | Unid.<br>Compra MB 🔿                                                                  | ZZ<br>Filiais MB - Fact e Entrega<br>Sigla do CD MB<br>Sigla do CD MB                             | Preço Vigente<br>Compra MBO<br>Els 399,0000<br>Els 315,6300     | Novo Preço<br>Compra MB<br>85 376,0000                | % Variação<br>0.0500%<br>0.1304%<br>Fator de<br>Conversão<br>1 | Aprovado<br>Aprovedo<br>Aprovedo<br>Preço<br>Venda Fernec©<br>Es 300,0000                                | 7 U<br>Venda<br>Vunid,<br>Venda Mi     |
| Itens                                                                                         | Produto O<br>teste<br>teste   | Unid.<br>Compra MB O                                                                  | ZZ<br>Filtels MB - Fat <sup>*</sup> e Entrega<br>Sigla do CD MB<br>Sigla do CD MB                 | Preço Vigente<br>Compra MBO<br>II 5 399,0000<br>II 3 315,6200   | Novo Preço<br>Compra MB<br>85 379,5999<br>85 316,0000 | % Variação<br>0.0500%<br>0.1204%<br>Fator de<br>Conversão<br>1 | Aprovado<br>Aprovado<br>Aprovado<br>Preço<br>Venda Fornec<br>Es 300,0000<br>Ris 316,0000                 | Y Unida<br>Venda Mi<br>Venda Mi        |
| TI Itens                                                                                      | Produto O<br>teste<br>teste   | Unid.<br>Compre MB ()                                                                 | ZZ<br>Filiais MB - Fat <sup>*</sup> e Entrega<br>Sigla do CD MB<br>Sigla do CD MB                 | Preço Vigente<br>Compra MBO<br>II 15 309,0000<br>III 335,6200   | Novo Preço<br>Compre MB<br>83.390,5999<br>45.356,0000 | % Variação<br>0.2500%<br>0.120#5<br>Fator de<br>Conversão      | Aprovado<br>Aprovedo<br>Aprovedo<br>Preço<br>Venda Fornec<br>Es 335,0000                                 | 7 Unid.                                |
| E Fornec                                                                                      | Produto O<br>teste<br>teste   |                                                                                       | ZZ<br>Filiais MB - Fat <sup>4</sup> e Entrega<br>Sigla do CD MB<br>Sigla do CD MB                 | Preço Vigente<br>Compre MBO                                     | Novo Prego<br>Compra MB<br>85 379,5999<br>85 316,0000 | % Veriação                                                     | Aprovado<br>Aprovedo<br>Aprovedo<br>Preço<br>Venda fernec<br>Es 399,5999<br>Ris 316,0000                 | 7 U<br>Venda<br>V Onid,<br>Venda Mi    |
| IT<br>IT<br>I<br>I<br>I<br>I<br>I<br>I<br>I<br>I<br>I<br>I<br>I<br>I<br>I<br>I<br>I<br>I<br>I | Produto O<br>teste<br>teste   | Unid.<br>Compre MB ()                                                                 | ZZ<br>Filiais MB - Fat <sup>*</sup> e Entrega<br>Sigla do CD MB<br>Sigla do CD MB<br>50 Reprovado | Preço Vigente<br>Compra MBO<br>IS 379,0000<br>IS 315,6200       | Novo Preço<br>Cempra MB<br>85 379,5999<br>85 316,0000 | % Variação<br>0.000%<br>0.1208%<br>Fator de<br>Conversão<br>1  | Aprovado<br>Aprovedo<br>Aprovedo<br>Preço<br>Venda Fornec<br>Rs 300,0000                                 | 7 Unida<br>Venda Mi<br>Venda Mi        |